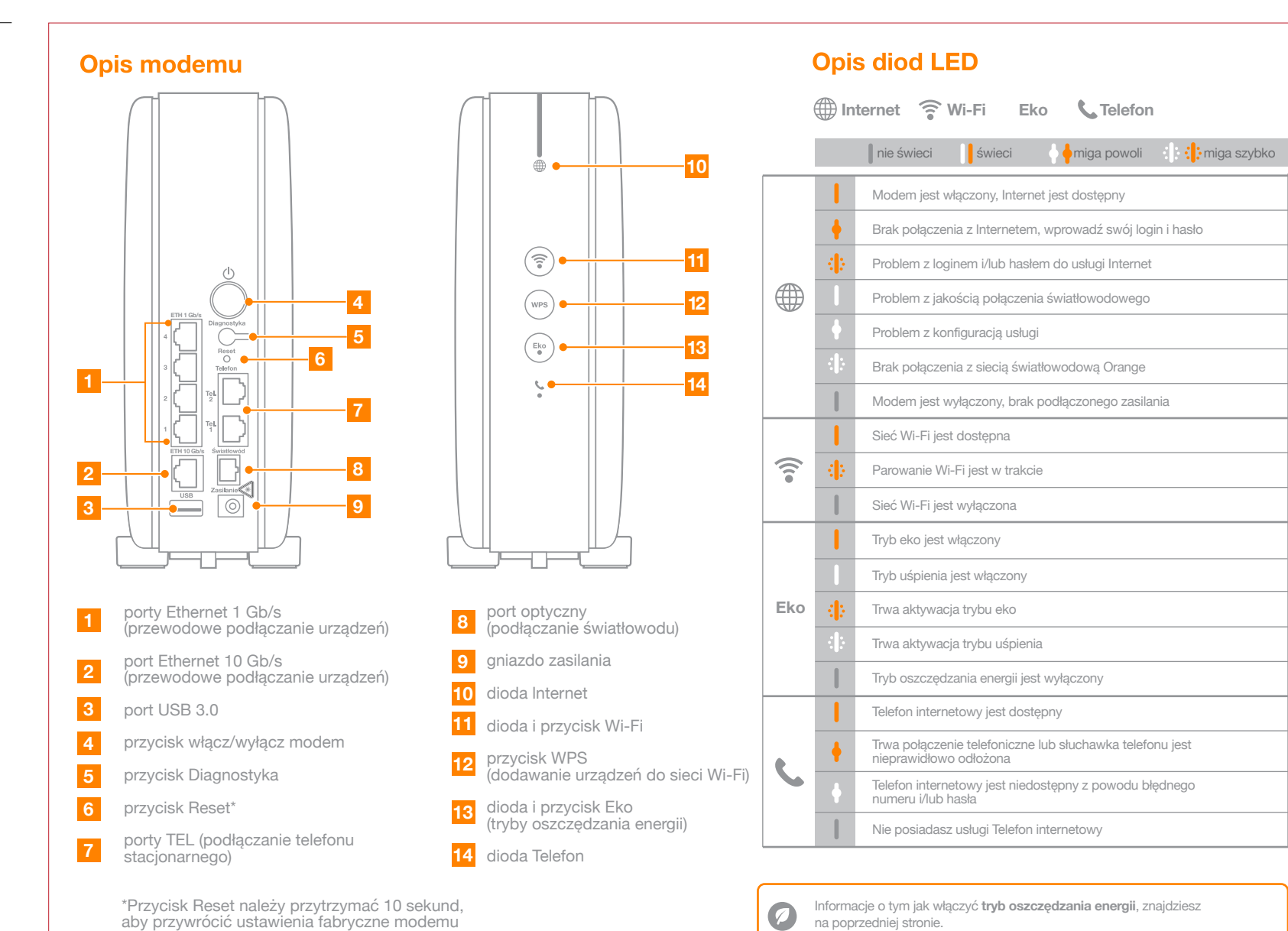

**Rozszerzony przewodnik Funbox 10** 

www.orange.pl/pomoc

Więcej informacji znajdziesz na

Informacje o tym jak włączyć tryb oszczędzania energii, znajdziesz 0 na poprzedniej stronie.

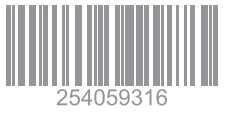

# Funbox 10 designed by Orange

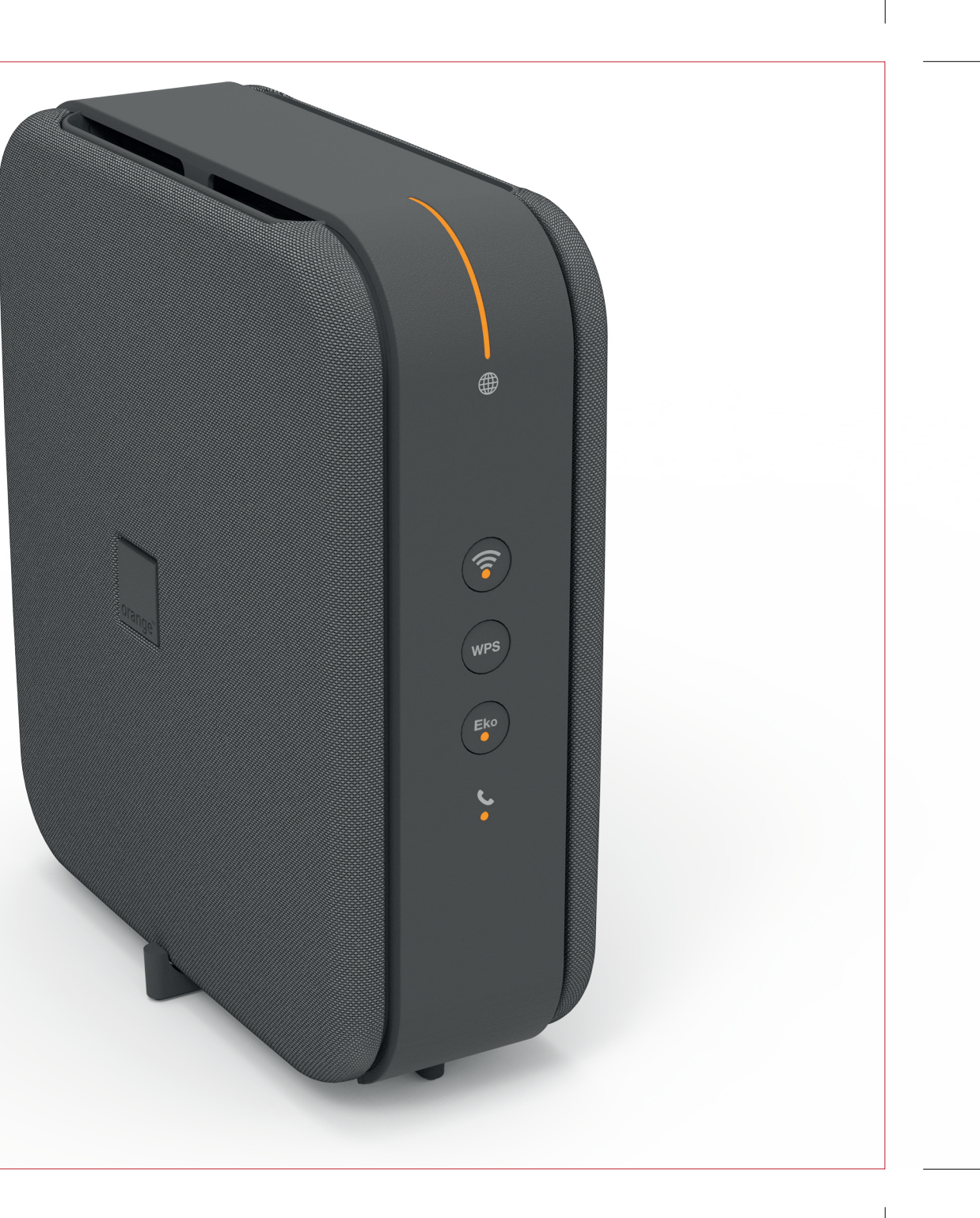

# Podłaczanie

Wybierz odpowiednia lokalizacie w domu dla swoiego modemu Funbox 10. Ważne! Modem powinien stać możliwie jak najwyżej, na przykład na szafce i nie może być zasłoniety. Ponadto nie powinno być innych urzadzeń elektronicznych w bliskiej odleałości od modemu (np. telewizor, dekoder TV. ałośniki)

Podłacz wszystkie przewody przed właczeniem modemu. Zacznii od przewodu światłowodowego i podłącz go do portu światłowodowego. Następnie podłącz zasilacz. Na koniec możesz podłaczyć inne urzadzenia (telefon stacionarny, komputer).

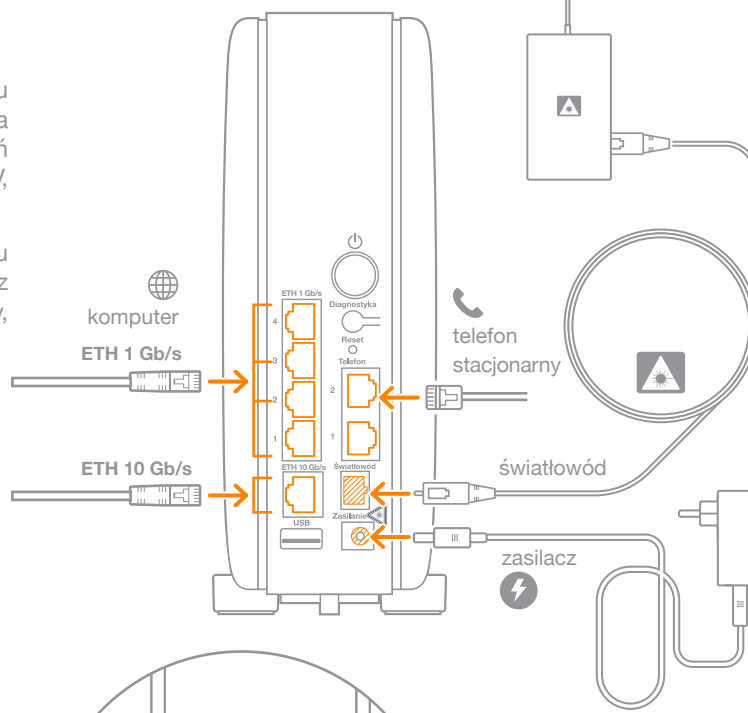

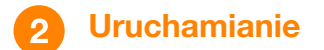

Po podłaczeniu wszystkich przewodów włacz modem przyciskiem z tyłu obudowy. Poczekaj około 3 minuty, aż diody 🌐 Internet i 😤 Wi-Fi beda pomarańczowe.

Jeśli posiadasz usługe telefonu internetowego (VoIP), również dioda **C** Telefon zaświeci się na pomarańczowo.

Jeśli po 3 minutach diody nie zaświeca sie na pomarańczowo, przeidź do punktu nr 4 tej instrukcji (Konfiguracja zaawansowana modemu).

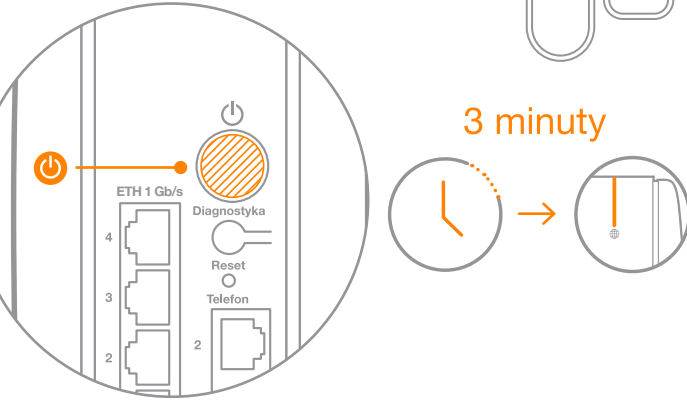

### Połączenie Wi-Fi 3

Gdy dioda 🗊 Wi-Fi świeci sie na pomarańczowo, możesz do sieci Wi-Fi podłaczyć swói sprzet (np. laptop, smartfon). Nazwe sieci Wi-Fi oraz klucz Wi-Fi znajdziesz na naklejce w dolnej części obudowy modemu.

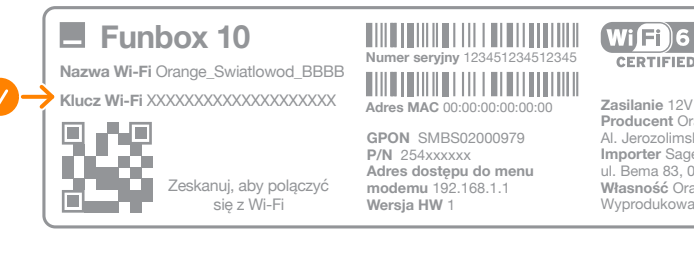

Możesz również podłaczyć sprzet do Wi-Fi bez wpisywania klucza. stosujac jeden z dwóch poniższych sposobów:

- zeskanui kod QR znaidujacy sie na nakleice (jeżeli hasło do sieci Wi-Fi nie zostało wcześniej zmienione). lub
- wciśnii przycisk WPS na modemie, ieśli Twoie urządzenie obsługuje te funkcie.

Uwaga! Funbox 10 jest zaprojektowany do pracy w pozycji pionowej. Inna pozvcia może powodować problemy z działaniem Wi-Fi.

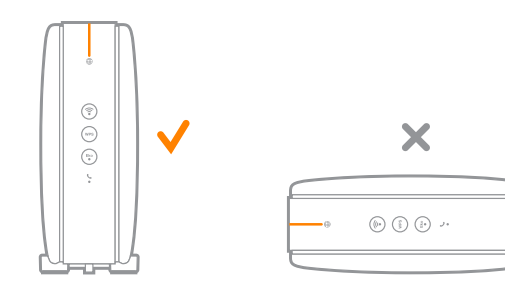

#### 4 Konfiguracia zaawansowana modemu

Dostęp do zaawansowanych ustawień modemu Funbox możesz uzyskać za pomoca przegladarki internetowej. Otwórz strone 192.168.1.1 lub http://funbox i postępuj zgodnie z wyświetlanymi instrukcjami. Ważne! Możesz zostać poproszony o wprowadzenie loginu i hasła do usługi internetowei. Login i hasło znaidziesz na umowie.

# Zmiana hasła logowania do menu modemu:

- ieżeli nie pamietasz swoiego hasła do logowania do menu modemu. skorzystaj z opcji "Nie pamietam hasła" na ekranie logowania;
- przejdź do strony "Ustawienia zaawansowane", wybierz kafelek "Hasło" a nastepnie wprowadź aktualne i nowe hasło.

# Wprowadzenie loginu i/lub hasła do usługi internet:

- przejdź do strony "Ustawienia zaawansowane", wybierz kafelek "Połaczenie z internetem" a następnie wprowadź login oraz hasło do usługi internet.

# Przywracanie ustawień fabrycznych modemu:

- przejdź do strony "Wsparcie", wybierz kafelek "Ustawienia fabryczne", naciśnij przycisk "Reset".

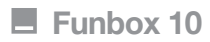

Nazwa Wi-Fi Orange Swiatlowod BBBB Klucz Wi-Fi XXXXXXXXXXXXXXXXXXXXXXXX

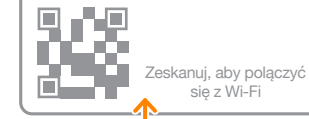

### Numer serviny 123451234512345 Adres MAC 00:00:00:00:00:00

GPON SMBS02000979 P/N 254xxxxxx Adres dostepu do menu modemu 192.168.1.1 Wersia HW 1

2 minuty

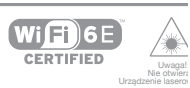

Zasilanie 12V DC === 3.0A Producent Orange Polska \$ Al. Jerozolimskie 160, 02-3 Importer Sagemcom Polan ul Bema 83 01-233 Warsz: Własność Orange Polska S Wyprodukowano w Tunezii

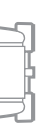

#### Oszczedzanie energii

Modem umożliwia wybór jednego z dwóch trybów, dzięki którym ograniczysz zużycie energii.

## Trvb eko:

ogranicza możliwość korzystania z sieci Wi-Fi do pasma 2,4 GHz. Niektóre urządzenia, z których korzystasz bezprzewdowo np. dekoder TV. przestana działać. Jeżeli właczysz tryb eko. zaświeci się dioda na przycisku "Eko", pozostałe diody zgasną.

# Trvb uśpienia:

wyłacza dostep do internetu. Wszystkie diody sa wtedy wygaszone. Tryb ten pozwala na szybkie przywrócenie modemu do pracy. Telefon internetowy (VoIP) nie będzie działać. Aby wybudzić urządzenie należy nacisnać przycisk "Eko".

Możesz korzystać z trybów od razu lub wskazać, kiedy mają być aktywne przez ustawienie harmonogramu.

# Wejdź na strone

# Aplikacja Mój Funbox

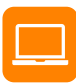

192.168.1.1 lub http://funbox

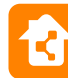

Pobierz bezpłatna aplikację i wygodnie zarządzaj siecią domową

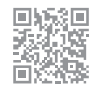